RRR

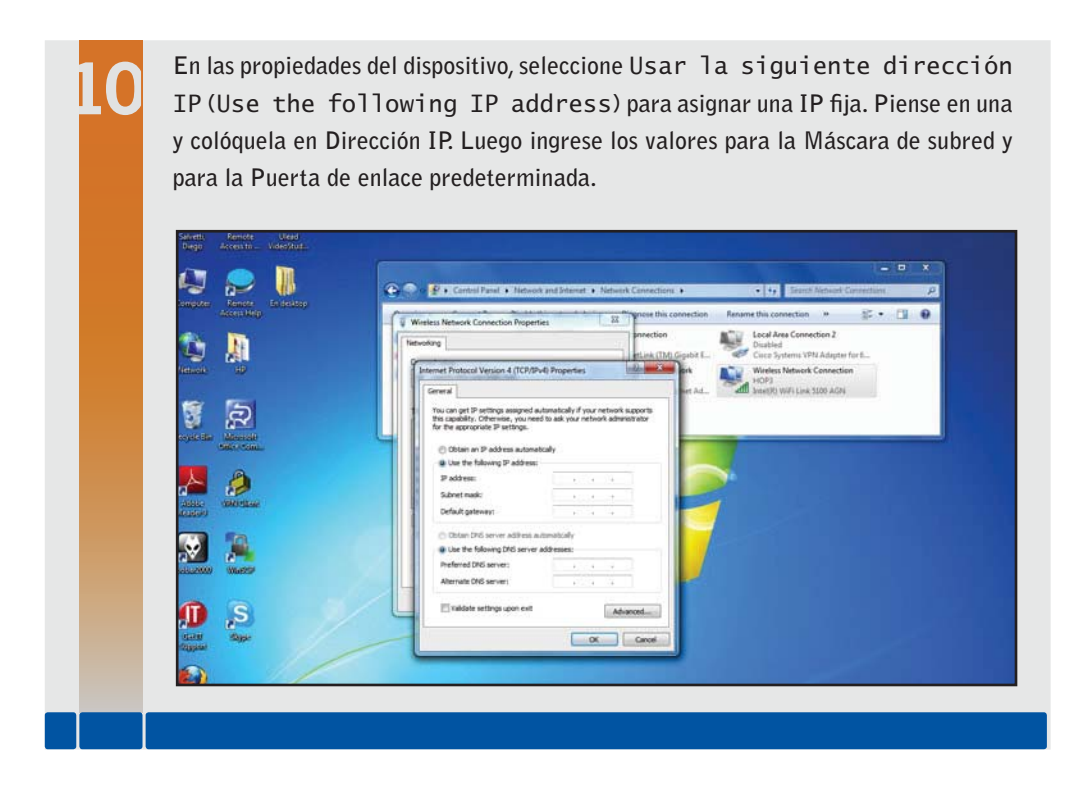

Tengamos en cuenta que la dirección IP que seleccionemos debe ser similar a la IP del router (o sea, la dirección debe estar en la misma red). En general, solo deben cambiar los tres últimos dígitos. Así, si la dirección del router es 192.168.1.1, podríamos usar para nuestra placa de red la dirección 192.168.1.10.

Los tres dígitos finales pueden tener un valor entre 1 y 254, y no puede seleccionarse una dirección que sea igual a la de otro dispositivo de la red. Debemos tener en cuenta que todo dispositivo que esté conectado a la red deberá tener su propia dirección IP.

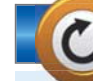

## CONOCER IP PÚBLICA

Recordemos que si necesitamos consultar sitios que nos muestren cuál es nuestra IP pública y otros detalles de la conexión (como el sistema operativo usado, el navegador de Internet, entre otros), podemos dirigirnos a los siguientes sitios web: www.my-ip.es, www.cualesmiip.com, www.cual-es-mi-ip.net, www.obtenerip.com.ar, www.vermiip.es y www.mi-ip.cl.